# WEB-FBサービス 電子証明書方式操作手順書

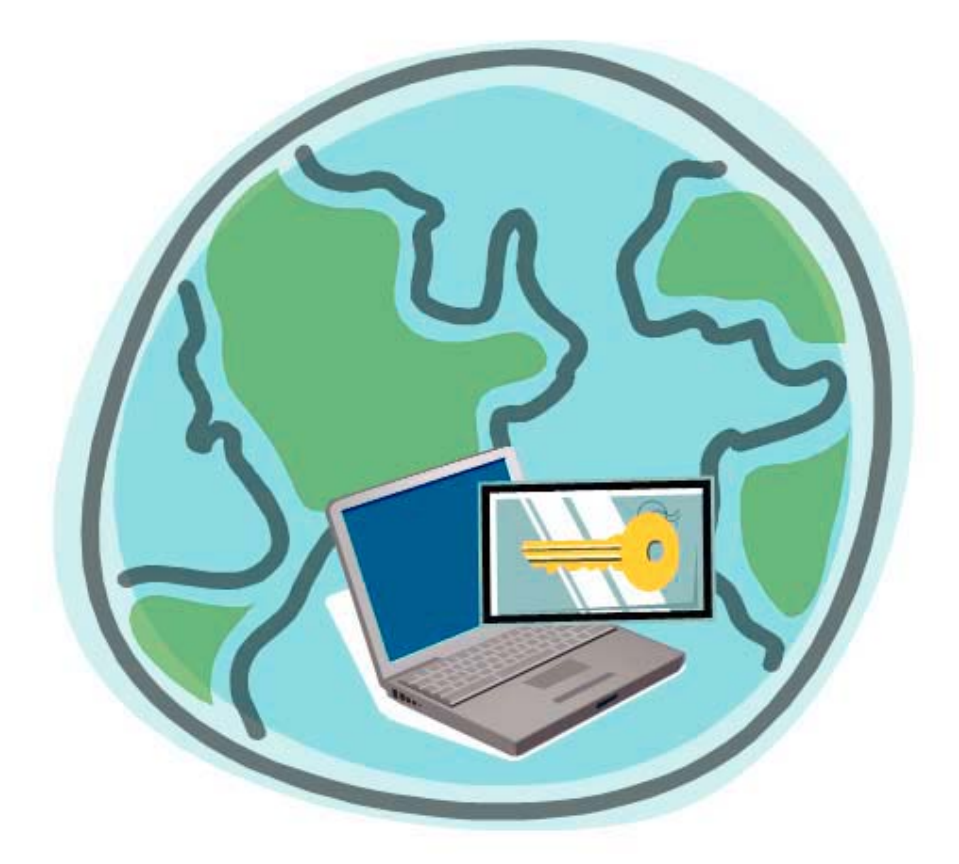

# 帯広信用金庫 <sup>第7版</sup>

# 目 次

●はじめに

| 1. | 管理者 I Dの電子証明書取得・・・・・・・・・・・・・・・・1  |
|----|-----------------------------------|
| 2. | 電子証明書方式によるログイン・・・・・・・・・・・・・5      |
| З. | 承認者・一般者IDへの電子証明書発行登録・・・・・・・・・7    |
| 4. | 電子証明書の更新・・・・・・・・・・・・・・・・・・・・・・9   |
| 5. | 電子証明書の再発行・・・・・・・・・・・・・・・・・・・・・ 12 |
| 6. | 電子証明書の失効・・・・・・・・・・・・・・・・・・・・・・ 14 |

#### ●はじめに

本手順書は、WEB-FBサービスの本人認証方式を、電子証明書(注1)による認証(電子証明 書方式(注2))にてご利用される場合の操作方法およびその他各種操作方法について記述しています。

#### ①電子証明書による認証をご利用される場合の操作方法

本人認証方式を電子証明書による認証(電子証明書方式)にてご利用される場合の手順です。

#### ②電子証明書の更新

電子証明書を更新する手順です。

#### ③電子証明書の再発行

電子証明書を再発行する手順です。

再発行は管理者IDにより承認者・一般者IDに対して行います。

管理者 I Dの電子証明書を再発行する場合は、当金庫への届出が必要となります。

#### ④電子証明書の失効

電子証明書を失効する手順です。

失効は管理者IDにより承認者・一般者IDに対して行います。

管理者 I Dの電子証明書を失効する場合は、当金庫への届出が必要となります。

#### (注1) 電子証明書

暗号技術に基づいて作成されており、偽造するのは不可能な本人を証明する電子的データ をいいます。WEB-FBでは、合同会社シマンテック・ウェブサイトセキュリティ提供 のものを使用いたします。

#### (注2) 電子証明書方式

ログイン認証時に、電子証明書とログインパスワードを用いて認証を行います。 電子証明書方式では、お客様 I Dの入力を行わずに電子証明書の提示を行います。 本方式により、パスワードが漏洩した場合でも、 I Dとパスワードのみでのログインが不 可となります。

また、正規の利用者であっても電子証明書がインストールされていないパソコンからのロ グインができないため、利用者のパソコンを特定することができるので、セキュリティが 向上します。

## 1. 管理者 ID の電子証明書取得

本処理は、管理者の方が電子証明書方式でWEB-FBをご利用になる上で必要になる電子証明書を 取得する操作です。なお、管理者IDへの発行については、当金庫への届出が必要となります。また、 電子証明書の取得期間は発行依頼後80日間です。

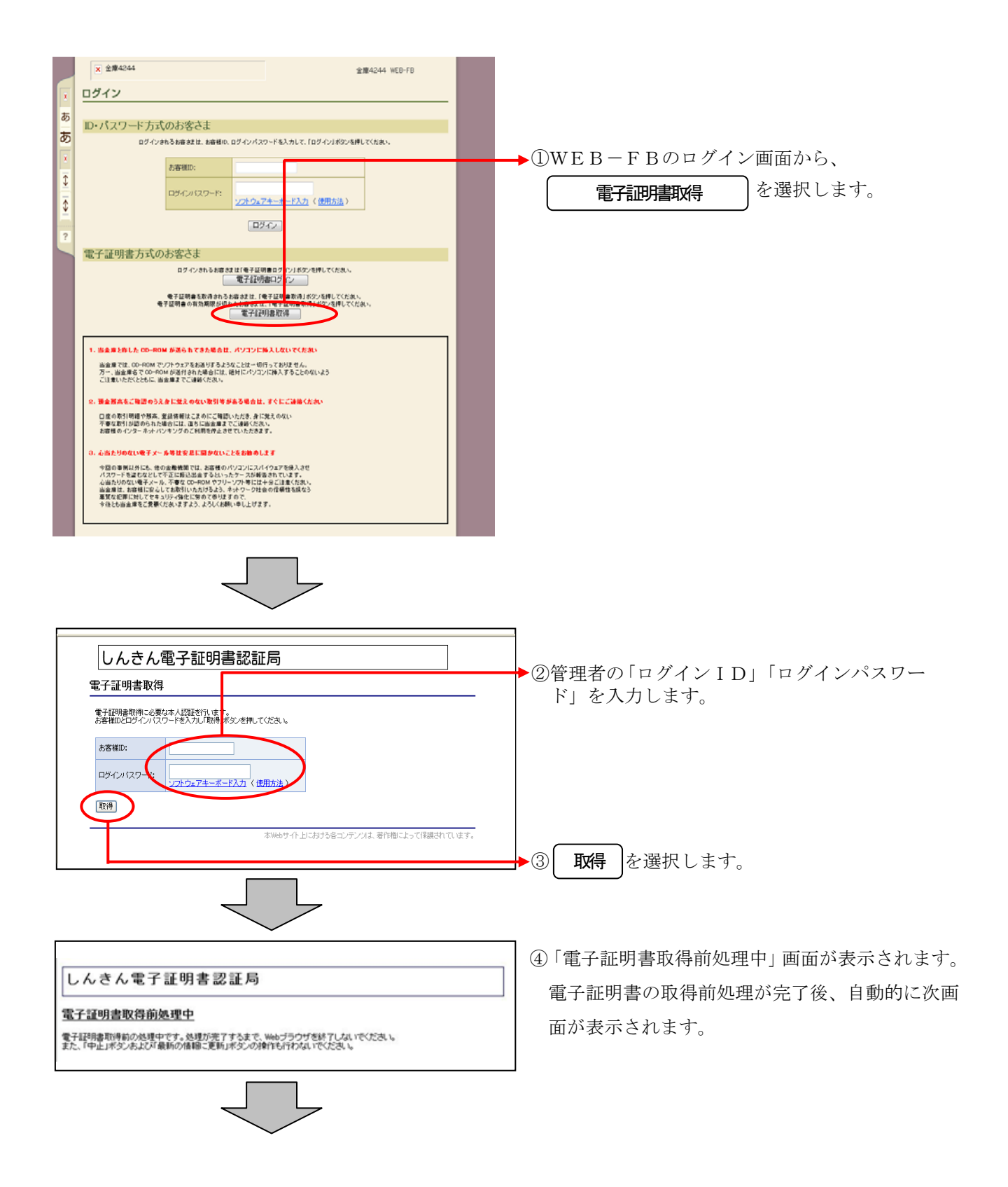

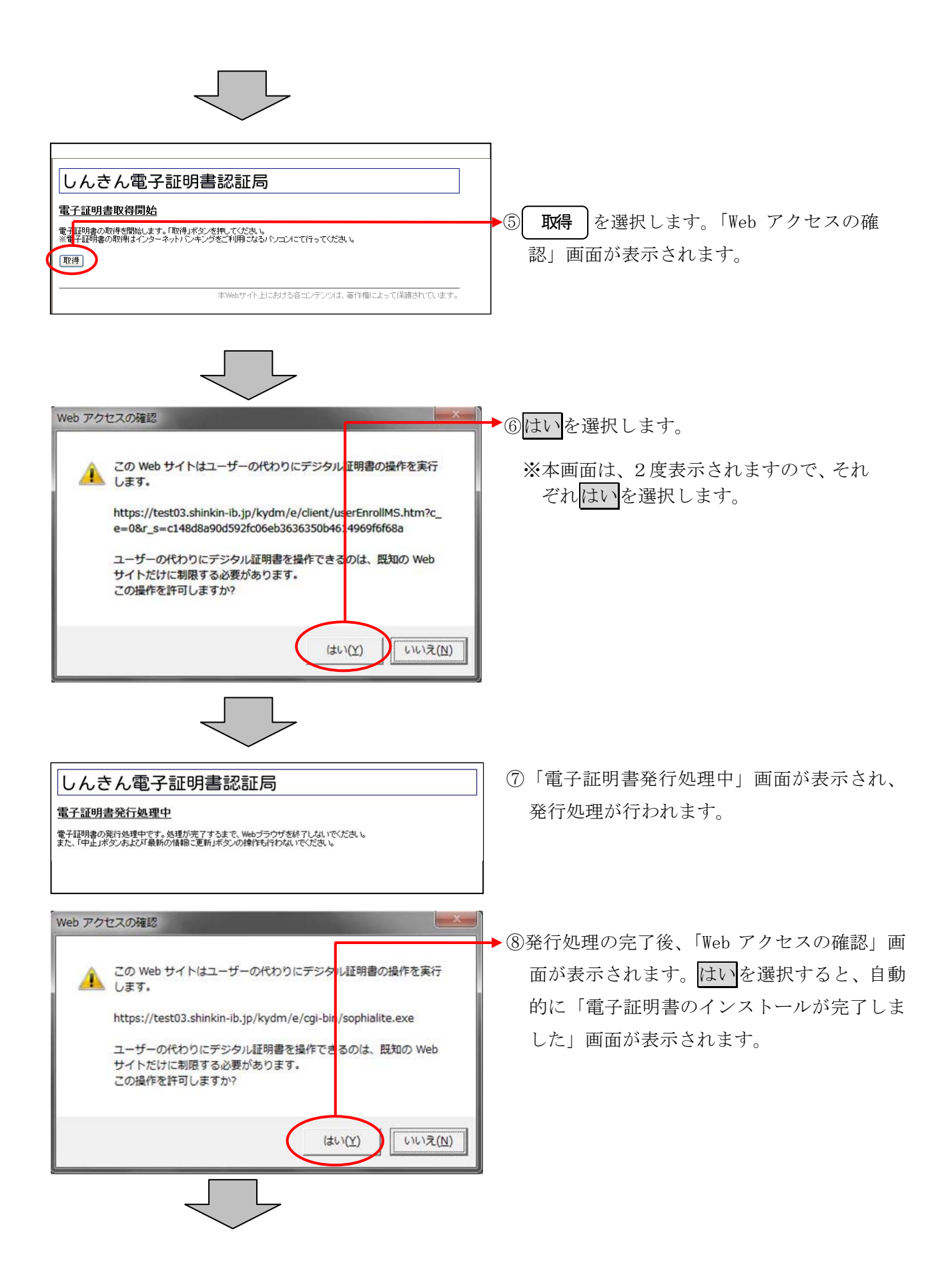

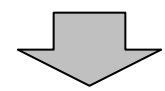

|                                                                                                    |                                                                                                    | ▶ ⑨ご使用のパソコンに、取得された証明書情報                           |
|----------------------------------------------------------------------------------------------------|----------------------------------------------------------------------------------------------------|---------------------------------------------------|
| しんき                                                                                                    | ん電子証明書認証局                                                                                                    | が表示されます。                                          |
| 電子証明書の                                                                                                    | ーーーーーーーーーーーーーーーーーーーーーーーーーーーーーーーーーーーー                                                                                                    | <b>このウィンドウを閉じる</b> を選択して、一度ブ                      |
| こ使用のパソコンログインを行う場合                                                                                                    | >>電子証明書のインストールされました。<br>は「電子証明書ロヴイン」ボタンから、この電子証明書を使用してロヴインしてください。<br>なり                                                                                                    | フワサを終了します。                                        |
| Country = JP<br>Organization = 1<br>Organizational L<br>Organizational L<br>Organizational L<br>Common Name<br>シリアル番号 =<br>※ この電子語<br>※ 電子証明書 | NX<br>he Shinkin Banks Information System Center Co.Ltd<br>ht = Shinkin Internet Banking Intermediate CA - TEST<br>ht = USERTYPE - 2<br>ht = CERTISSUEONUM - 1<br>MS220900005320<br>740/159119c796281002190def5e55f2<br>用書がインストールされたパソコン以外ではログインできません。<br>の者効明問は1年です。 | 以上で電子証明書の取得は終了です。<br>次回から電子証明書を使用してログインが行<br>えます。 |
| このウィンド                                                                                                    | ·ウを開じる                                                                                                    | <u> </u>                                          |
| L                                                                                                    |                                                                                                    | ' <b>└│×±</b>                                     |
|                                                                                                    |                                                                                                    | ★電子証明書の取得後は、一度ブラウザを終                              |
|                                                                                                    |                                                                                                    | 了する必要があります。                                       |

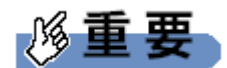

ご利用のパソコン環境によって、「ID・パスワード」入力画面が表示される際に、ActiveXのダウンロードが必要な場合があります。

以下の手順にしたがって ActiveX をダウンロードしてください。

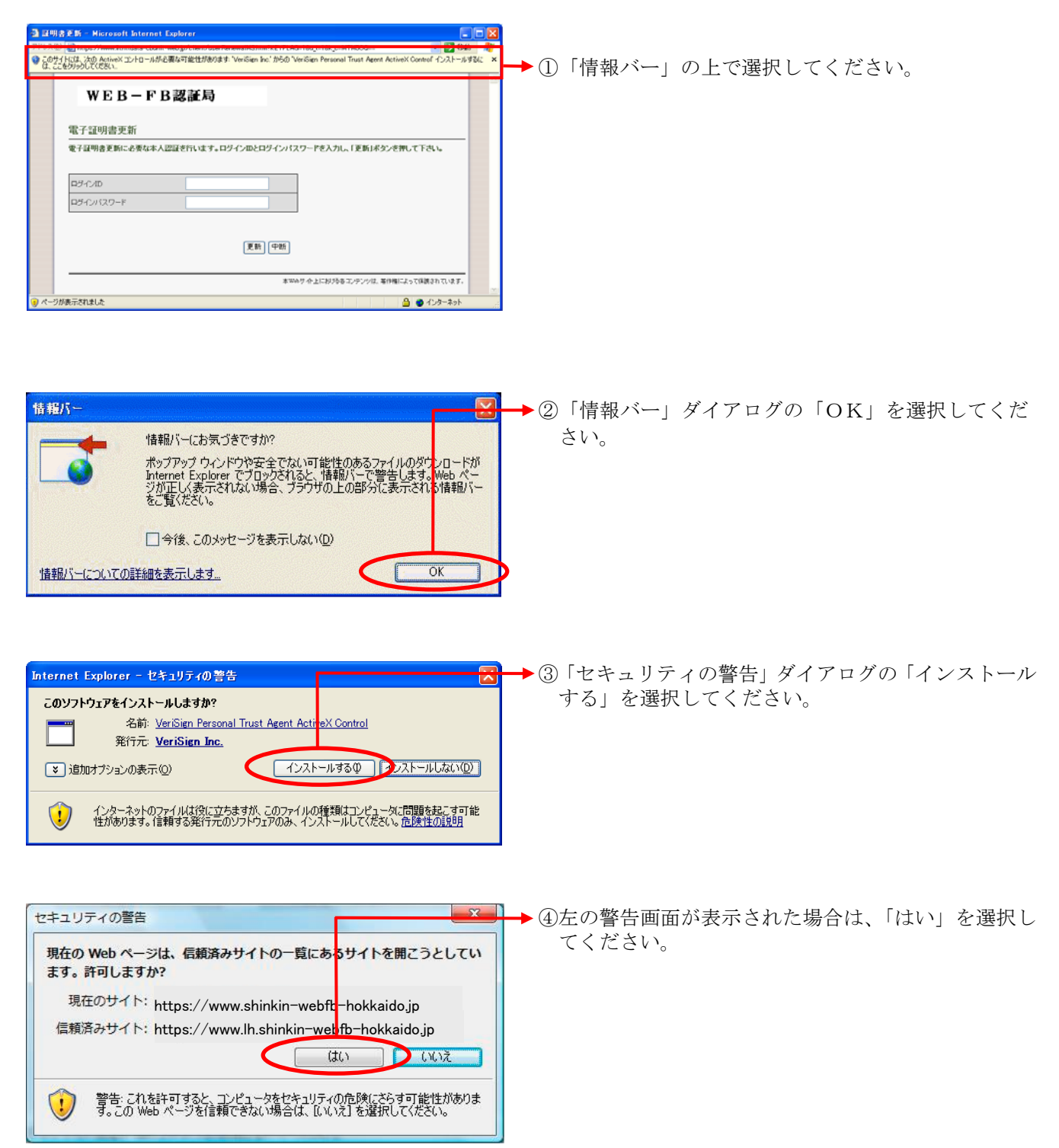

2. 電子証明書方式によるログイン

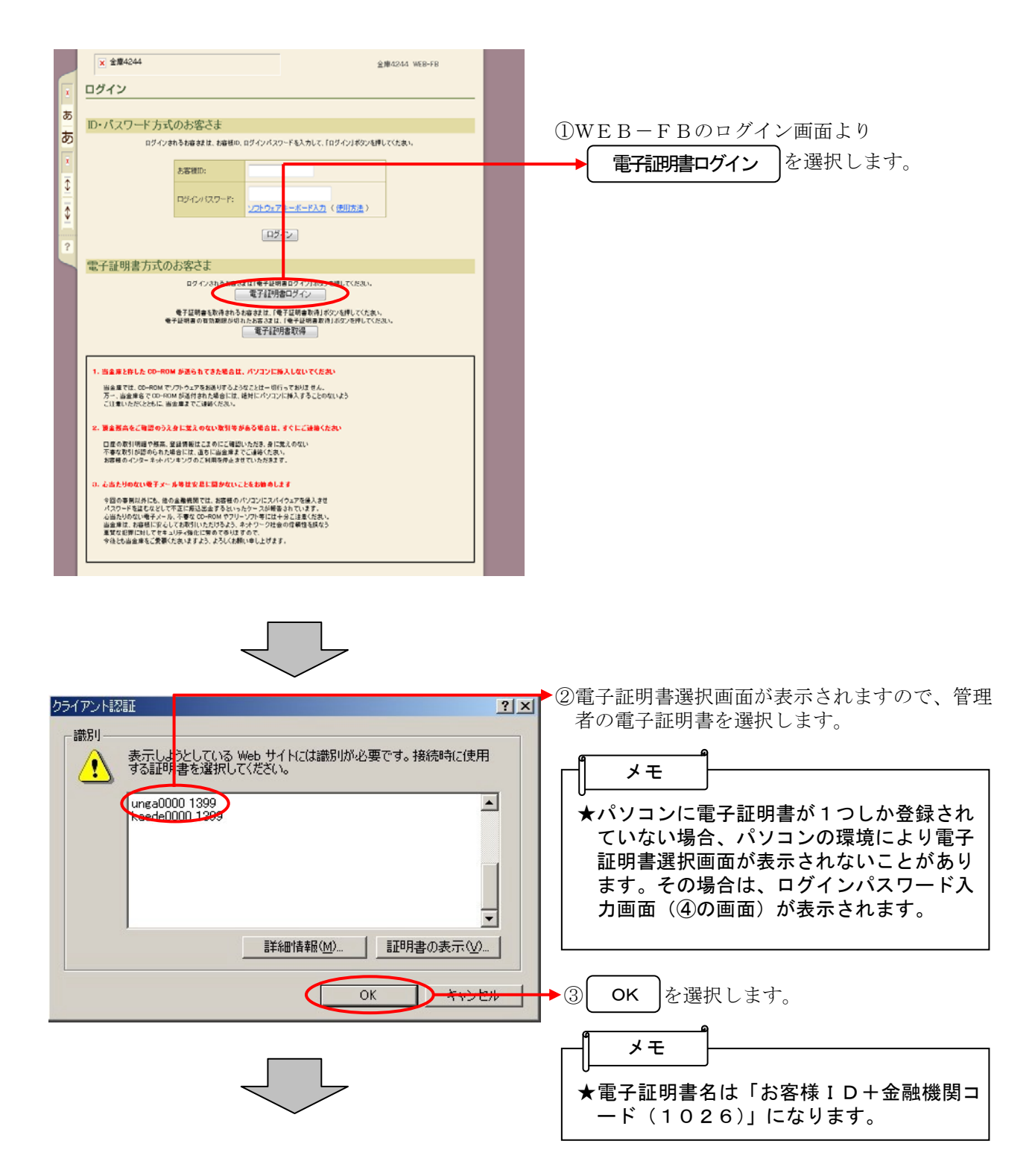

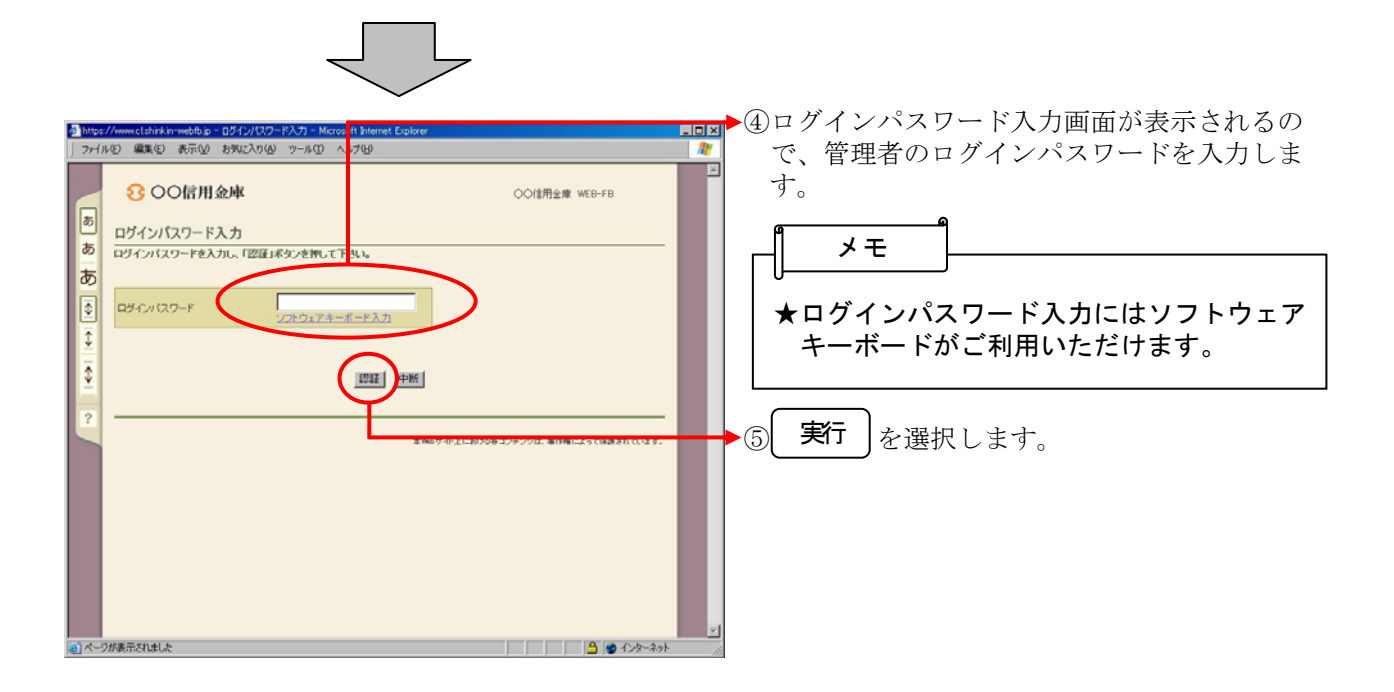

### 3. 承認者・一般者 I D への電子証明書発行登録(管理者 I D のみの操作)

管理者 I Dにより承認者・一般者 I Dへの電子証明書の発行登録を行います。 本処理は、承認者・一般者 I Dの方が電子証明書方式でWEB-FBをご利用になる上で必要になる 電子証明書の取得を許可する為の操作です。なお、電子証明書の取得期間は発行登録後 80 日間です。

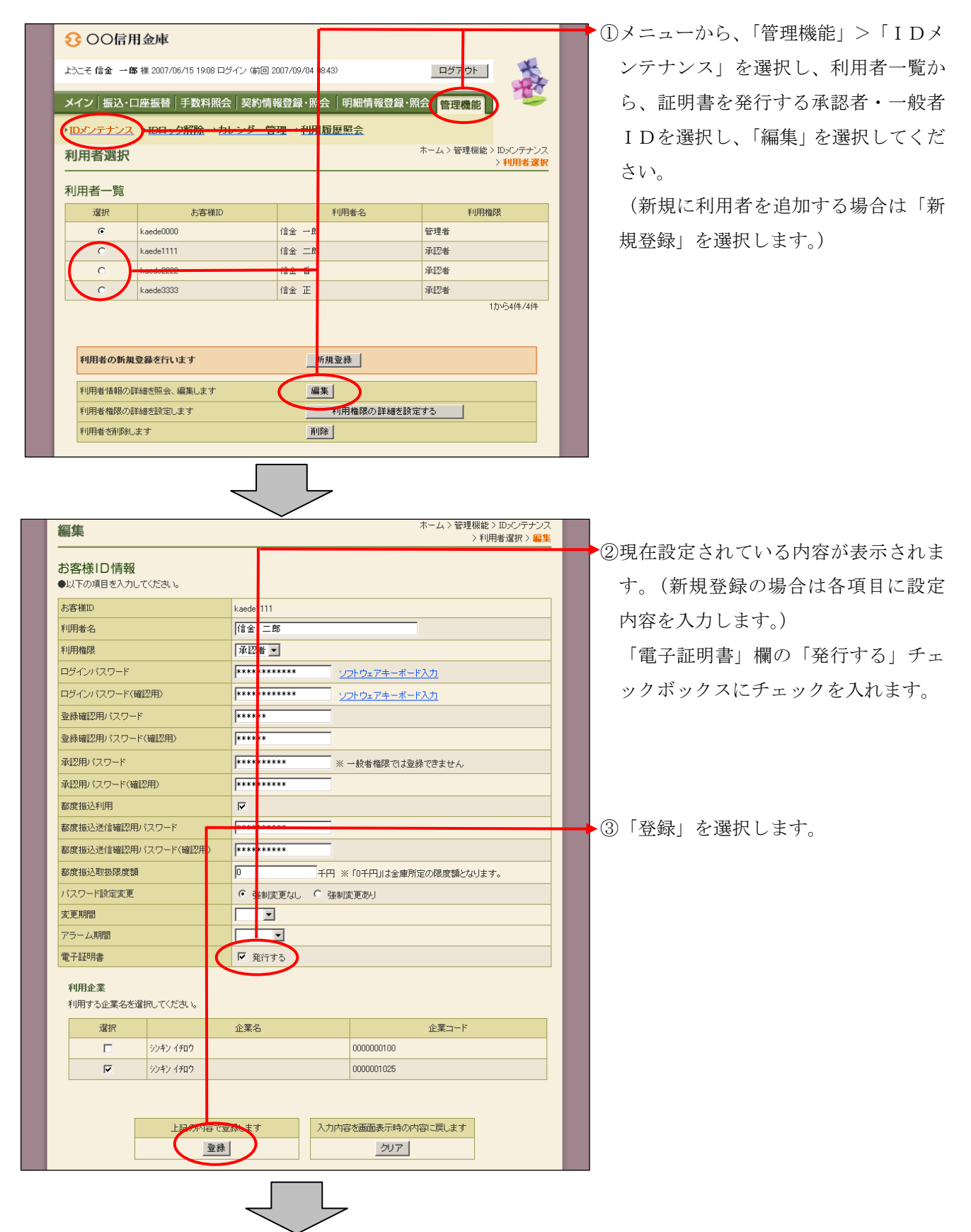

| 登録完了 | ホーム > 管理機能 > Dメンテナンス<br>> 利用者 選択 > 編集 > <b>登録完了</b> |
|------|-----------------------------------------------------|
|      |                                                     |
|      | お客様IDの変更が終了しました。                                    |
|      |                                                     |
|      | このお客様IDは「 kaede1111 」です。                            |
|      | IDメンテナンス TOP                                        |
|      | 本Webサイト上における各コンテンツは、著作権によって保護されています。                |
|      |                                                     |

<承認者・一般者 I D への発行登録(取得許可)完了

④登録が完了し、電子証明書の取得が可能になります。
 登録を行った承認者・一般者 I D で電

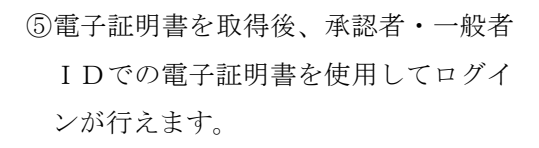

# 4. 電子証明書の更新

電子証明書の有効期限は、発行日より1年間です。電子証明書の更新は有効期限の30日前から90 日後までに行う必要があります。

なお、電子証明書の更新はID毎(管理者ID・利用者ID)に必要となります。

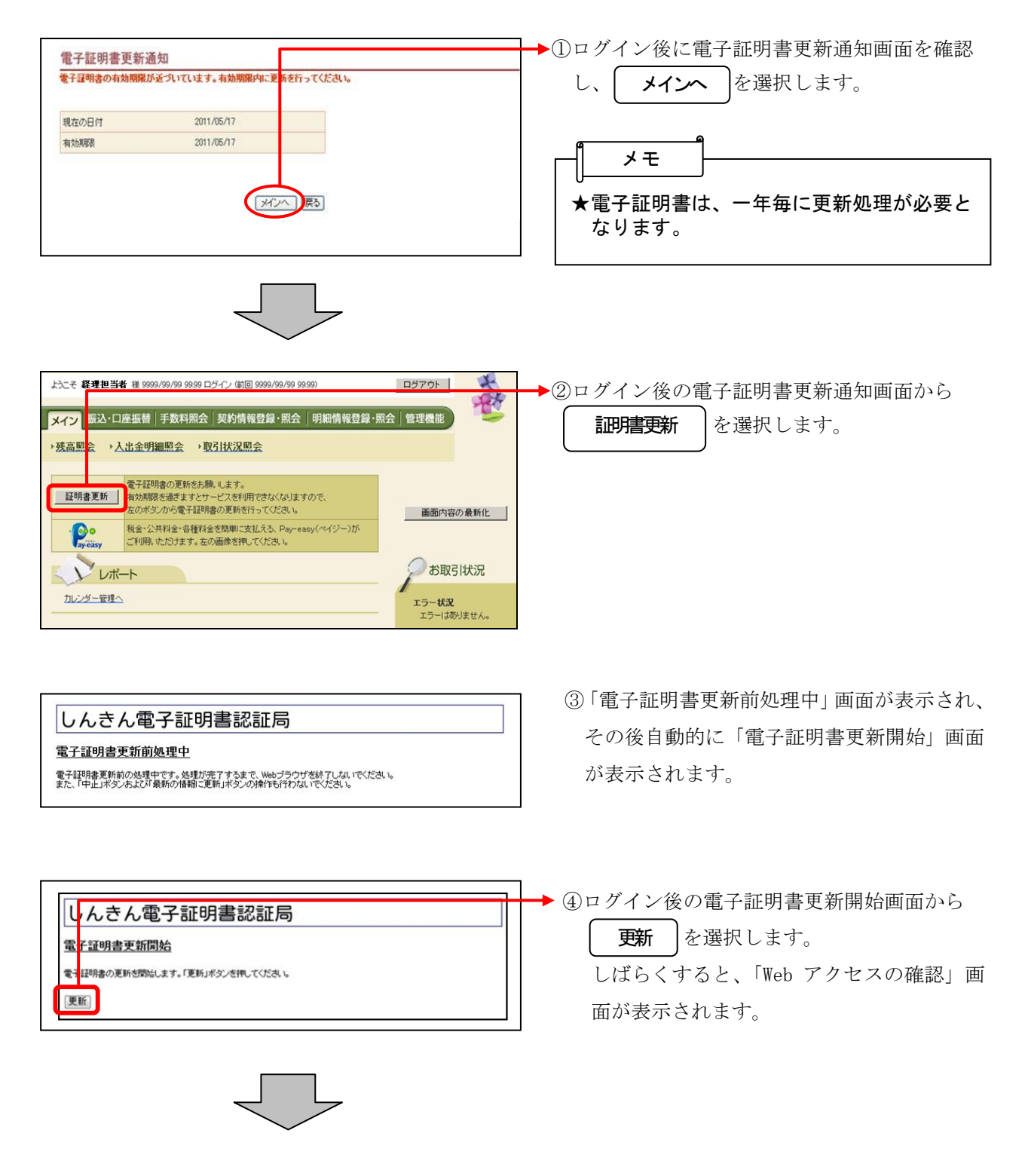

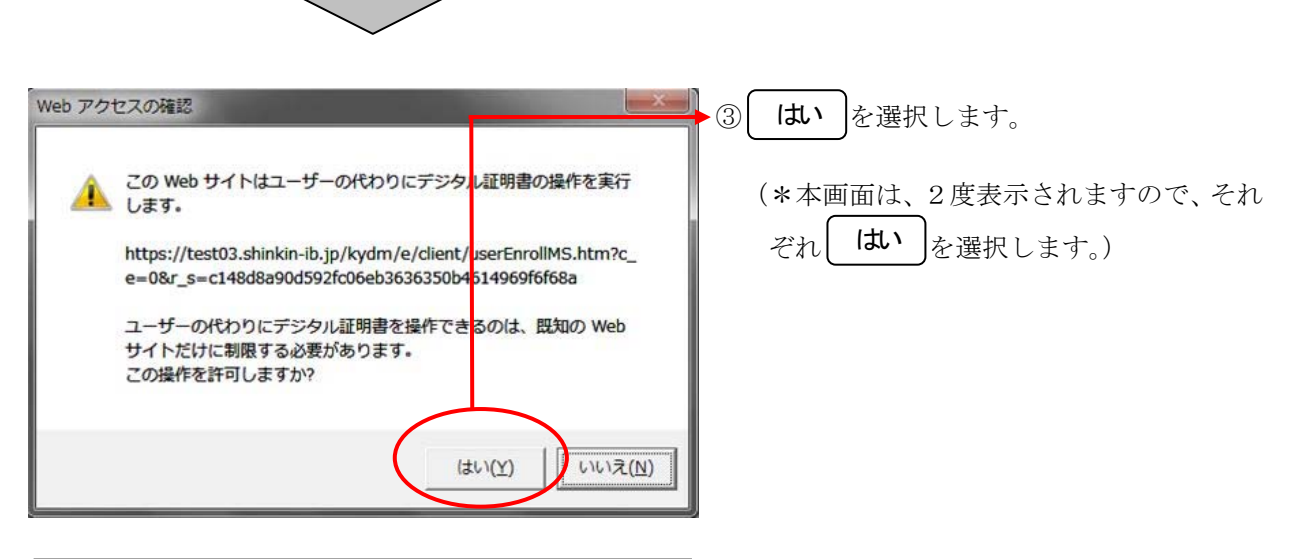

| しんきん電子証明書認証局                                                                          |  |  |  |
|---------------------------------------------------------------------------------------|--|--|--|
| <u> </u>                                                                              |  |  |  |
| 子証明書の発行処理中です。処理が完了するまで、Webブラウザを終了しないでください。<br>た、「中止」ポタンあよ乙灯最新の情報に更新」ポタンの操作に行わないでください。 |  |  |  |

④「電子証明書発行処理中」画面が表示され、 更新処理が行われます。

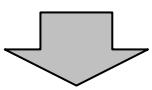

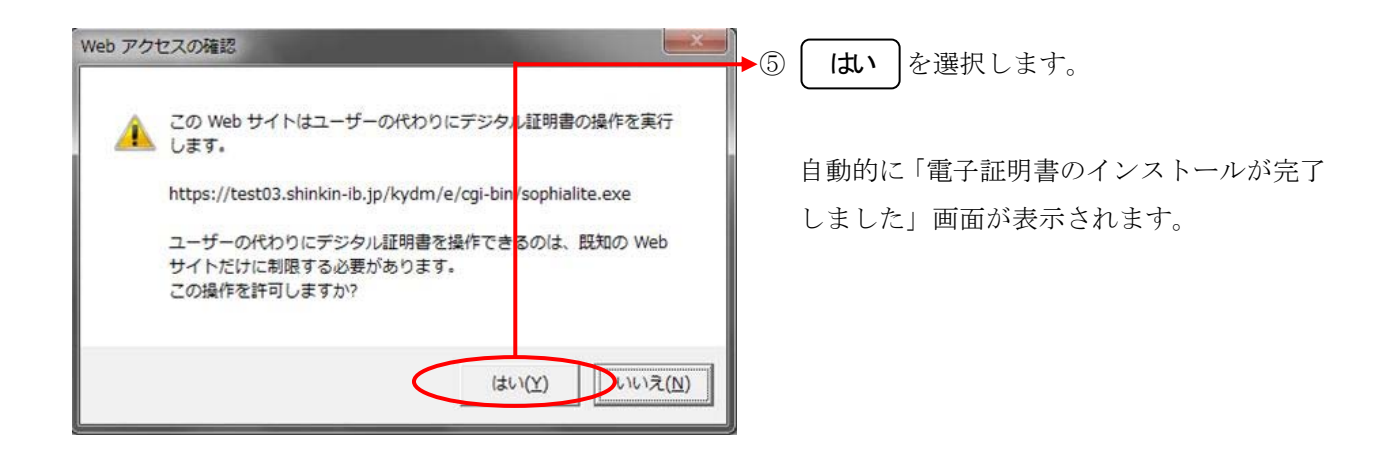

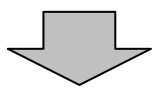

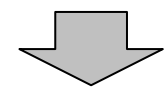

#### しんきん電子証明書認証局

電子証明書のインストールが完了しました ご使用のいシュンへ電子証明書がインストールされました。 ロジインを行う場合は、この電子証明書を使用してロジインしてください。

電子証明書情報

シリアル番号 = \$\$cert\_serial\$\$

※ この電子証明書がインストールされたパソコン以外ではログインできません。
※ 電子証明書の有効期間は1年です。

このウィンドウを閉じる

⑥ご使用のパソコンに、更新された証明書の情報が表示されます。

**このウィンドウを閉じる**を選択して、一度ブ ラウザを終了します。

以上で電子証明書の更新は終了です。

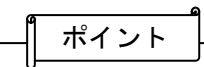

★電子証明書の有効期限は、発行してから1年 となっているため、有効期限切れが迫った場 合はお客様に更新を促す通知を行います。 <通知方法>

・Eメール通知 有効期限切れ30日前に、お客様が登録さ れているメールアドレスに通知します。

・画面表示 有効期限切れ30日前より、ログイン画 面からメイン画面へ遷移する間に有効期 限を通知します。

★電子証明書の更新有効期限が切れた場合は、ロ グイン画面の<u>電子証明書取得</u>から電子証明書 を取得します。

## 5. 電子証明書の再発行

故障による端末の入替や誤って電子証明書を削除してしまった等で電子証明書の利用ができなくなった場合は、電子証明書の再発行処理を行う必要があります。再発行後、電子証明書を取得すること により電子証明書でのログインができるようになります。

本処理は、電子証明書を再発行する操作です。<u>なお、管理者 I Dの電子証明書の再発行については、</u> 当金庫への届出が必要となります。

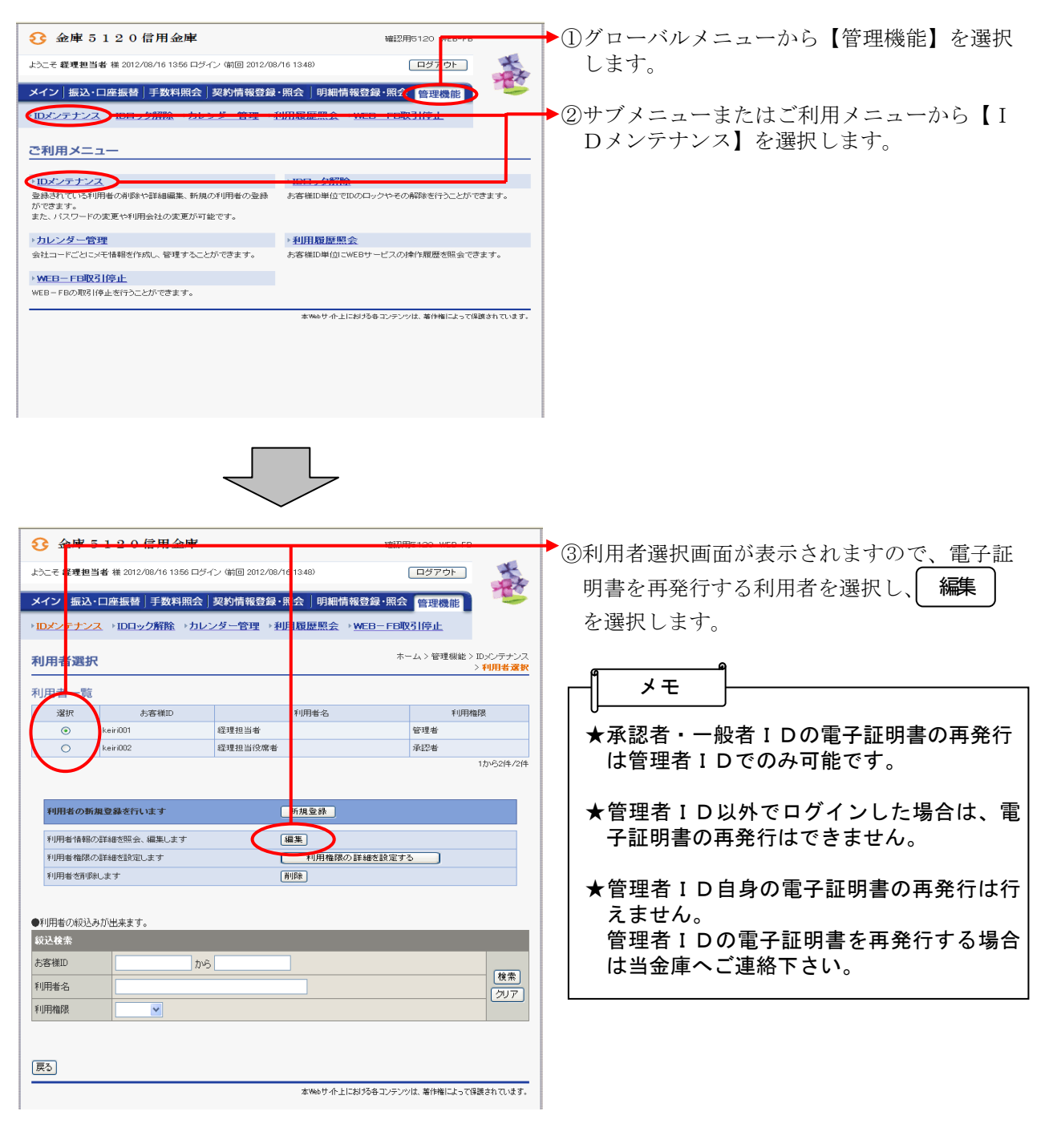

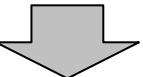

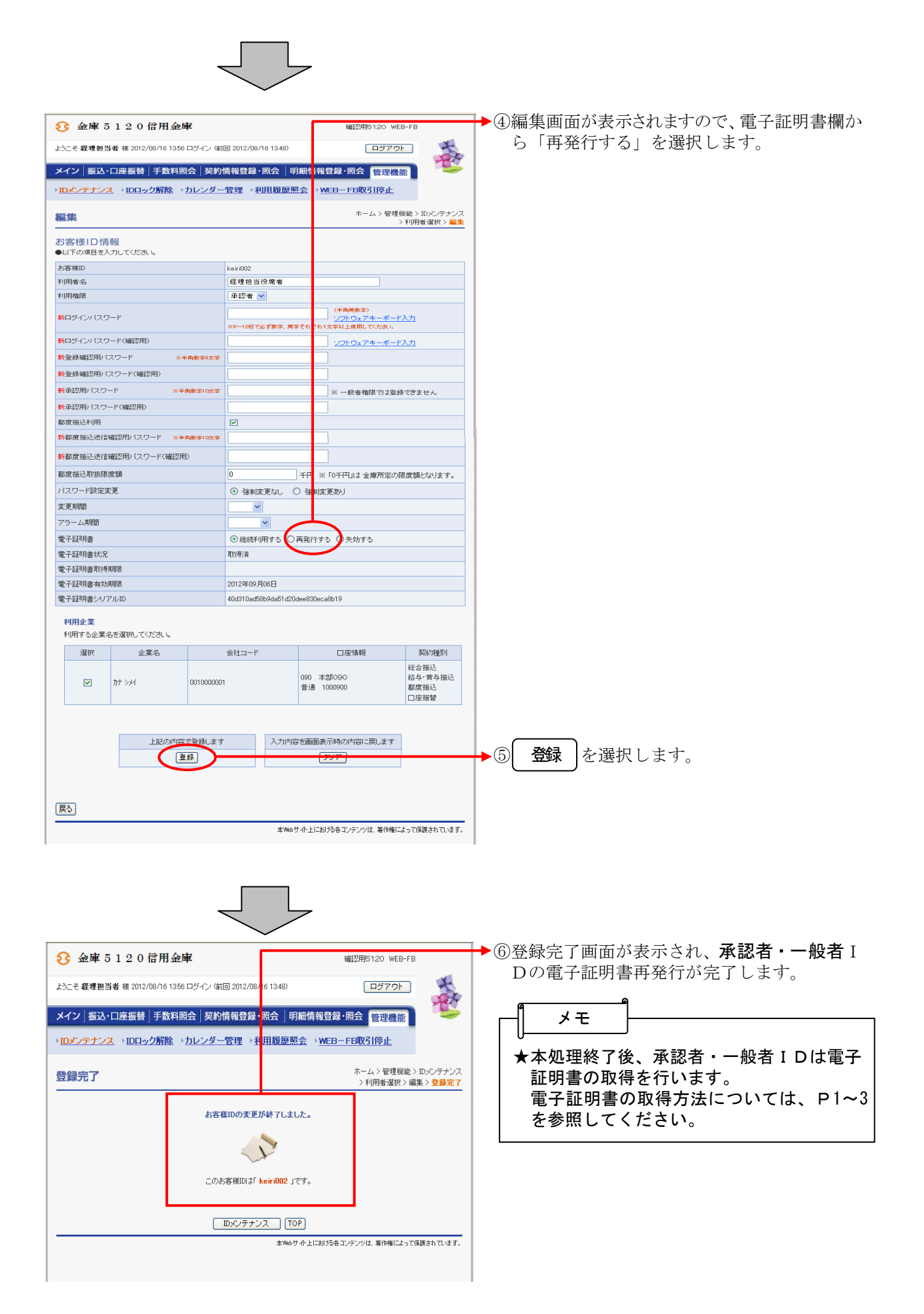

# 6. 電子証明書の失効

電子証明書の利用を停止したい場合は、電子証明書の失効処理を行います。

失効処理を行った電子証明書は利用できなくなり、該当電子証明書を利用したログインはできなくな ります。なお、失効処理を行った承認者・一般者 I Dを電子証明書方式で再度利用する場合は、電子 証明書を再度発行する必要があります。

また、承認者・一般者 I D 情報の削除を行った場合は、自動的に I D に対応する電子証明書の失効を 行います。

なお、管理者 I Dの電子証明書の失効については、当金庫への届出が必要となります。

| 設立を建まれまな120信用金庫         地設用5120         CEP10           とこそ、載まれ3120名/161407 ログイン (新田 2012/08/161350)         ログ ひ         ア           メイン   振込・口座振替   支数料照合  契約情報登録・照合   明細情報登録・照合   回返価         マク           メイン   振込・口座振替   支数料照合   契約情報登録・照合   明細情報登録・照合   回返価         マク           レンクナンス         10日 / 分照合 / 方にし グ 音望         10日 / 日本 / 10日 / 10日 / 101 / 101 / | <ul> <li>●①グローバルメニューから【管理機能】を選択します。</li> <li>●②サブメニューまたはご利用メニューから【I<br/>Dメンテナンス】を選択します。</li> </ul> |
|----------------------------------------------------------------------------------------------------|----------------------------------------------------------------------------------------------------|
|                                                                                                    | <ul> <li>● ③利用者選択画面が表示されますので、失効する承認者・一般者ⅠDを選択し、 編集 を<br/>選択します。</li> </ul>                         |
| 利用:                                                                                                    | <ul> <li>★ 承認者・一般者 I D の電子証明書失効は管<br/>理者 I D のみ可能とします。</li> </ul>                                  |
| 利用者の新規登録を行います     1, 州登林       利用者信頼の詳細を説完、編集します     編集       利用者信頼の詳細を説定する     利用権限の詳細を設定する       利用者信頼の詳細を設定する     利用権限の詳細を設定する                                                                                                    | ★管理者 I D以外でログインした場合は、電子証明書の失効はできません。                                                               |
| <ul> <li>●11用者の版込みが出来ます。</li> <li>飯込養添</li> <li>参客補印 から (使業)</li> <li>利用者名 (使業)</li> <li>グリア</li> <li>利用傷張 (</li> </ul>                                                                                                    | ★管理者 I D 自身の電子証明書の失効は行え<br>ません。<br>管理者 I D の電子証明書を失効する場合は<br>当金庫へご連絡下さい。                           |
| 戻る<br>本Webサイト上におけるキコンテンツは、著作権にとって保護されています。                                                                                                    |                                                                                                    |

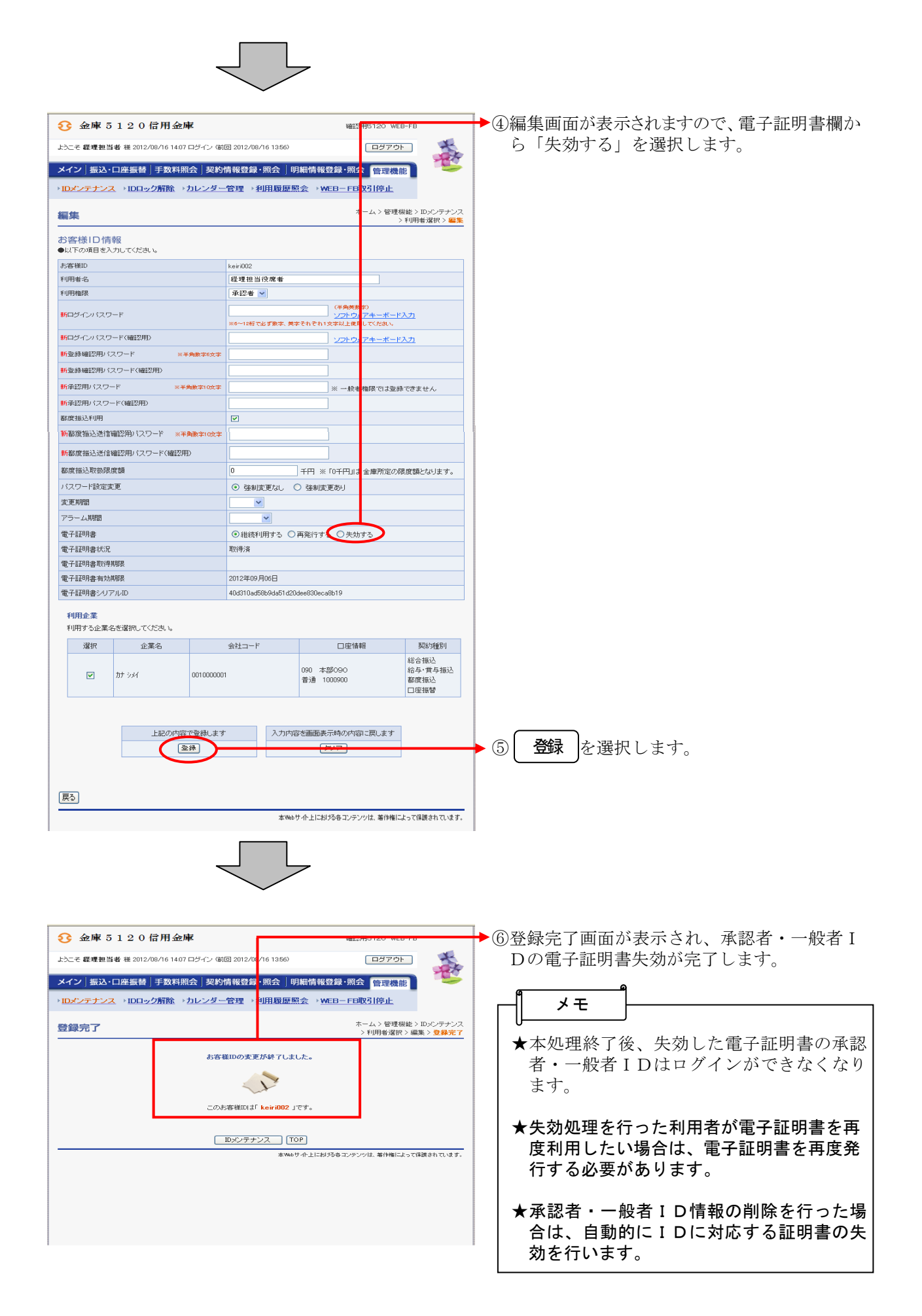